HP Photosmart E327 Digital Camera

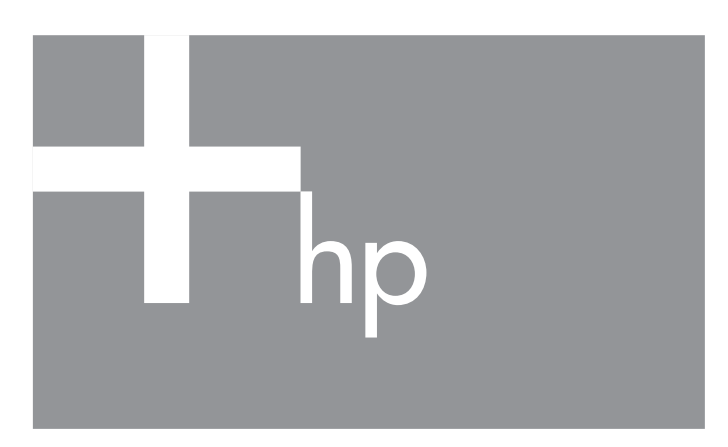

Quick Start Guide Guía de comienzo rápido

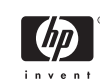

4" X 6" FRONT COVER

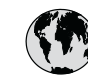

Brasil

Canada Chile

Colombia

Costa Rica

El Salvador

Guatemala

Jamaica

Mexico

Panama Paraguay

Perú Puerto Rico

### www.hp.com/support

Argentina (Buenos Aires) Argentina

Canada (Mississauga Area)

Brasil (Sao Paulo)

Colombia (Bogota)

Ecuador (Andinatel)

Ecuador (Pacifitel)

Mexico (Mexico City)

República Dominicana

Trinidad & Tobago

United States Uruguay

Venezuela

0-800-555-5000 55-11-4004-7751 0-800-709-7751 (905) 206-4663 1-800-474-6836 800-360-999 571-606-9191 01-8000-51-4746-8368 0-800-011-1046 1-999-119 800-711-2884 1-800-225-528 800-711-2884 800-6160 1-800-711-2884 1-800-711-2884 55-5258-9922 01-800-472-68368 1-800-711-2884 009 800 54 1 0006 0-800-10111 1-877-232-0589 1-800-711-2884 1-800-711-2884 1-800-474-6836 0004-054-177 0-800-474-68368

54-11-4708-1600

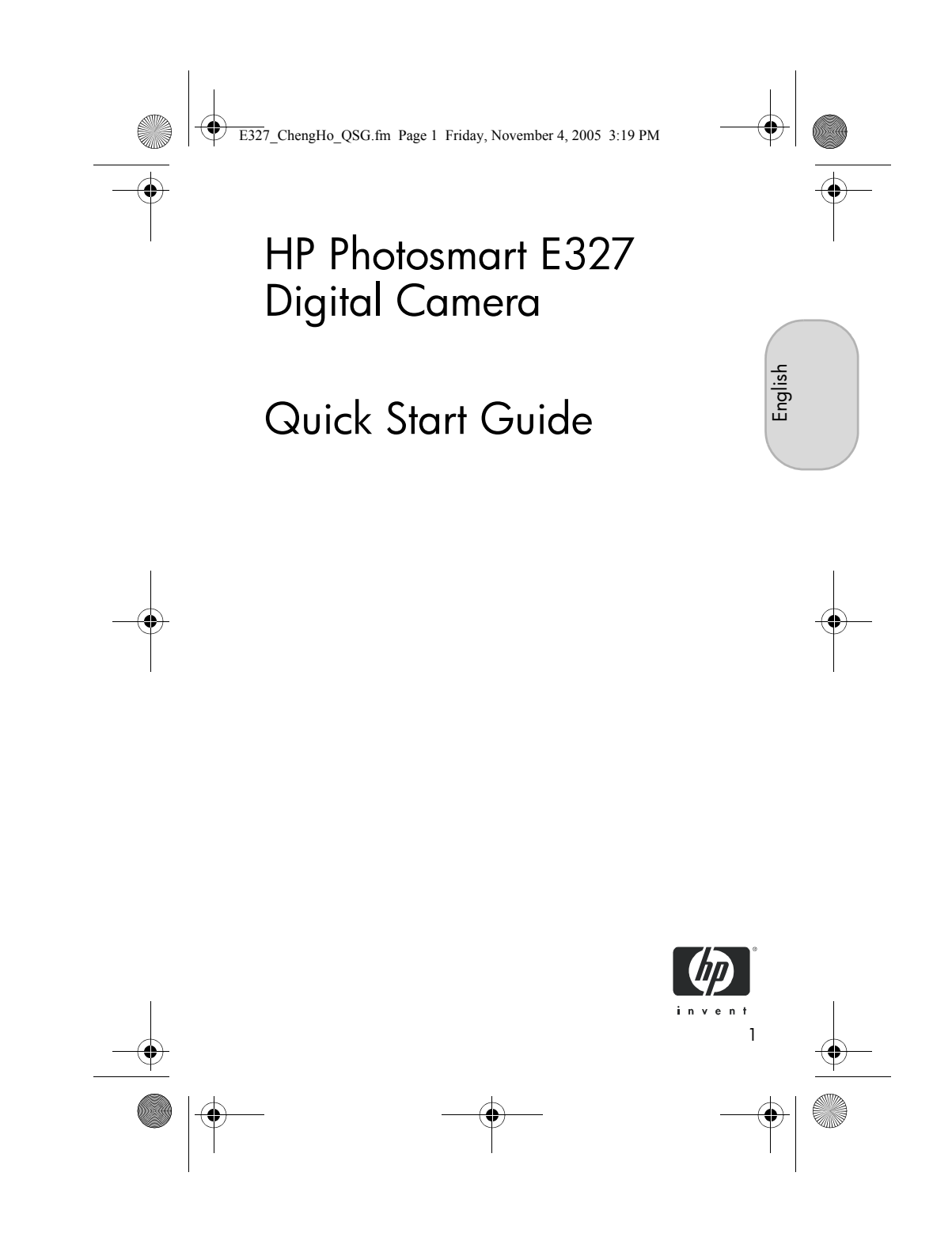

E327\_ChengHo\_QSG.fm Page 2 Friday, November 4, 2005 3:19 PM

#### Legal notices

© Copyright 2005 Hewlett-Packard Development Company, L.P. The information contained herein is subject to change without notice. The only warranties for HP products and services are set forth in the express warranty statements accompanying such products and services. Nothing herein should be construed as constituting an additional warranty. HP shall not be liable for technical or editorial errors or omissions contained herein.

Windows<sup>®</sup> is a U.S. registered trademark of Microsoft Corporation.

SD logo is a trademark of its proprietor.

Disposal of waste equipment by users in private households in the European Union

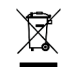

This symbol on the product or on its packaging indicates that this product must not be disposed of with your other household waste. Instead, it is your responsibility to dispose of your waste equipment by handing it over to a designated collection point for the recycling of

waste electrical and electronic equipment. The separate collection and recycling of your waste equipment at the time of disposal will help to conserve natural resources and ensure that it is recycled in a manner that protects human health and the environment. For more information about where you can drop off your waste equipment for recycling, please contact your local city office, your household waste disposal service or the shop where you purchased

office, your household waste disposal service or the shop where the product.

#### For future reference, please enter the following information:

Model Number (on the front of the camera) Serial Number (10-digit number on the

bottom of the camera)

Date the camera was purchased

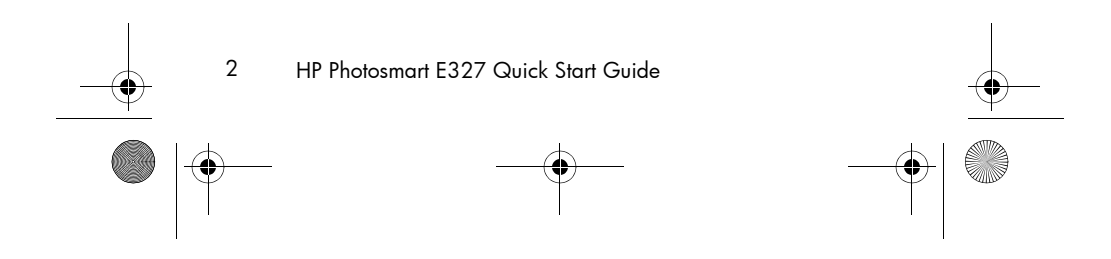

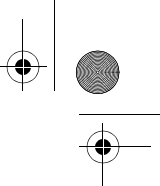

E327\_ChengHo\_QSG.fm Page 3 Friday, November 4, 2005 3:19 PM

# Getting started

۲

1

This printed Quick Start Guide provides the information you need to get started using the essential features of your camera. For detailed information about camera features, see the electronic User Guide.

| Quick Start Guide Electronic User Guide                                                                                                    |                                                                                                    |
|----------------------------------------------------------------------------------------------------|----------------------------------------------------------------------------------------------------|
| <ul> <li>This printed guide will<br/>help you to:</li> <li>Start using your<br/>camera quickly</li> <li>Install the<br/>HP Photosmart<br/>Software</li> <li>Introduce you to<br/>your camera's<br/>features</li> </ul> | <ul> <li>The electronic User Guide includes:</li> <li>Descriptions of all the camera features</li> <li>A description of icons on the Image<br/>Display</li> <li>Using the camera without installing<br/>the HP Photosmart Software</li> <li>Battery information, including: <ul> <li>Extending battery life</li> <li>The different battery types and<br/>the number of shots per battery</li> <li>Safety precautions</li> <li>A description of the power<br/>indicator icons</li> </ul> </li> <li>Troubleshooting</li> <li>Getting assistance from HP</li> <li>Purchasing camera accessories</li> <li>Caring for your camera</li> </ul> |

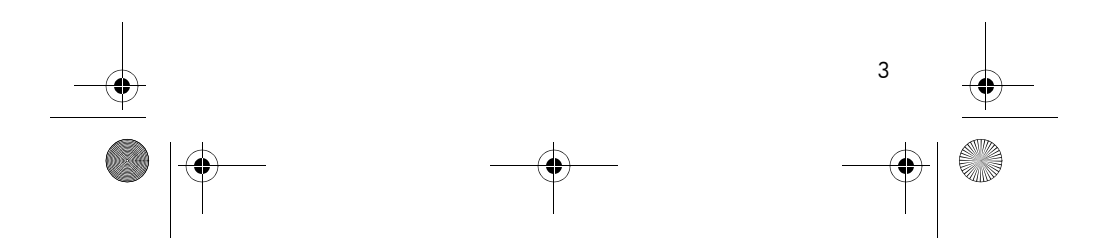

E327\_ChengHo\_QSG.fm Page 4 Friday, November 4, 2005 3:19 PM

## Viewing the electronic User Guide

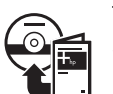

The electronic User Guide is on the HP Photosmart Software CD. To view the electronic User Guide:

- Insert the HP Photosmart Software CD into the CD drive of your computer.
- 2. On Windows: Click View User Guide on the Main page of the installation screen.

**On Macintosh:** Open the **readme** file in the **docs** folder on the CD.

The electronic User Guide is also copied to your computer when you install the HP Photosmart Software. To view the electronic User Guide after it has been installed on your computer:

- On Windows: Open the HP Solution Center and click on Help and Support.
- On Macintosh: Open the HP Device Manager and select User Guide from the Information and Settings pop-up menu.

### **Getting assistance**

- For tips and tools to help you use your camera more effectively, visit www.hp.com/photosmart (english-only) or www.hp.com.
- For product assistance, diagnostics, and driver downloads 24x7, visit www.hp.com/support.
- For help with the HP Photosmart Software, see Help feature in the HP Photosmart Software.

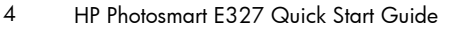

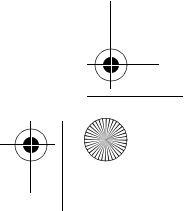

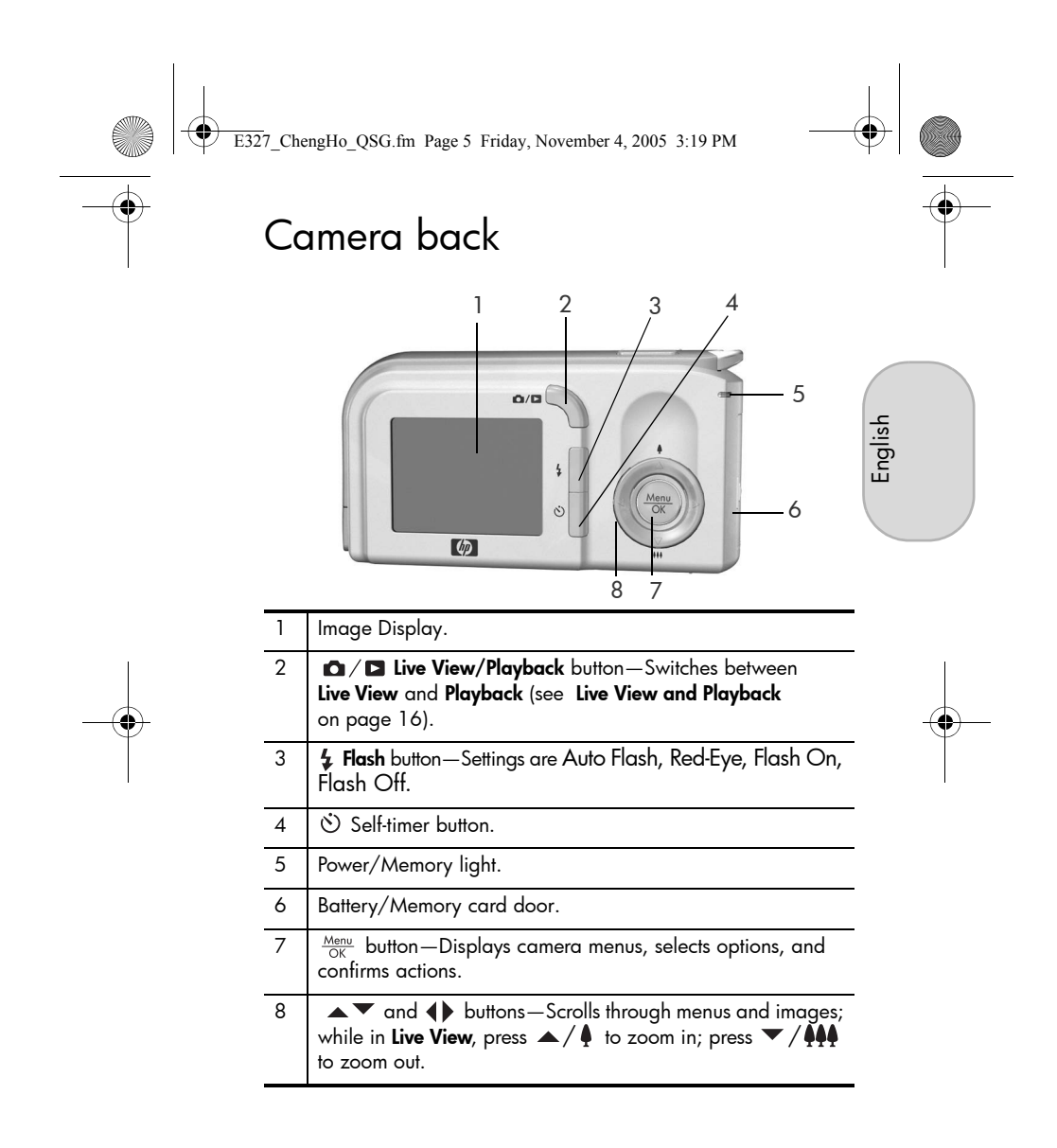

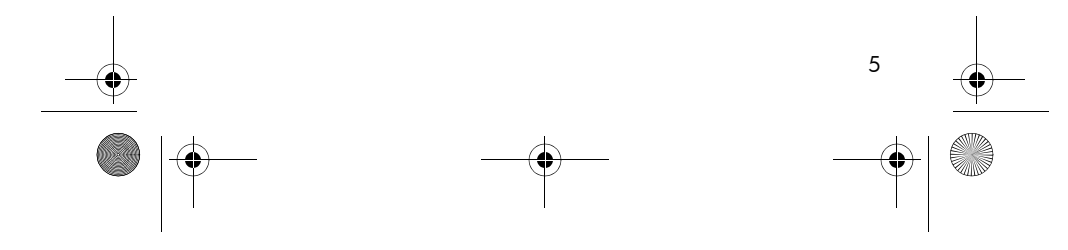

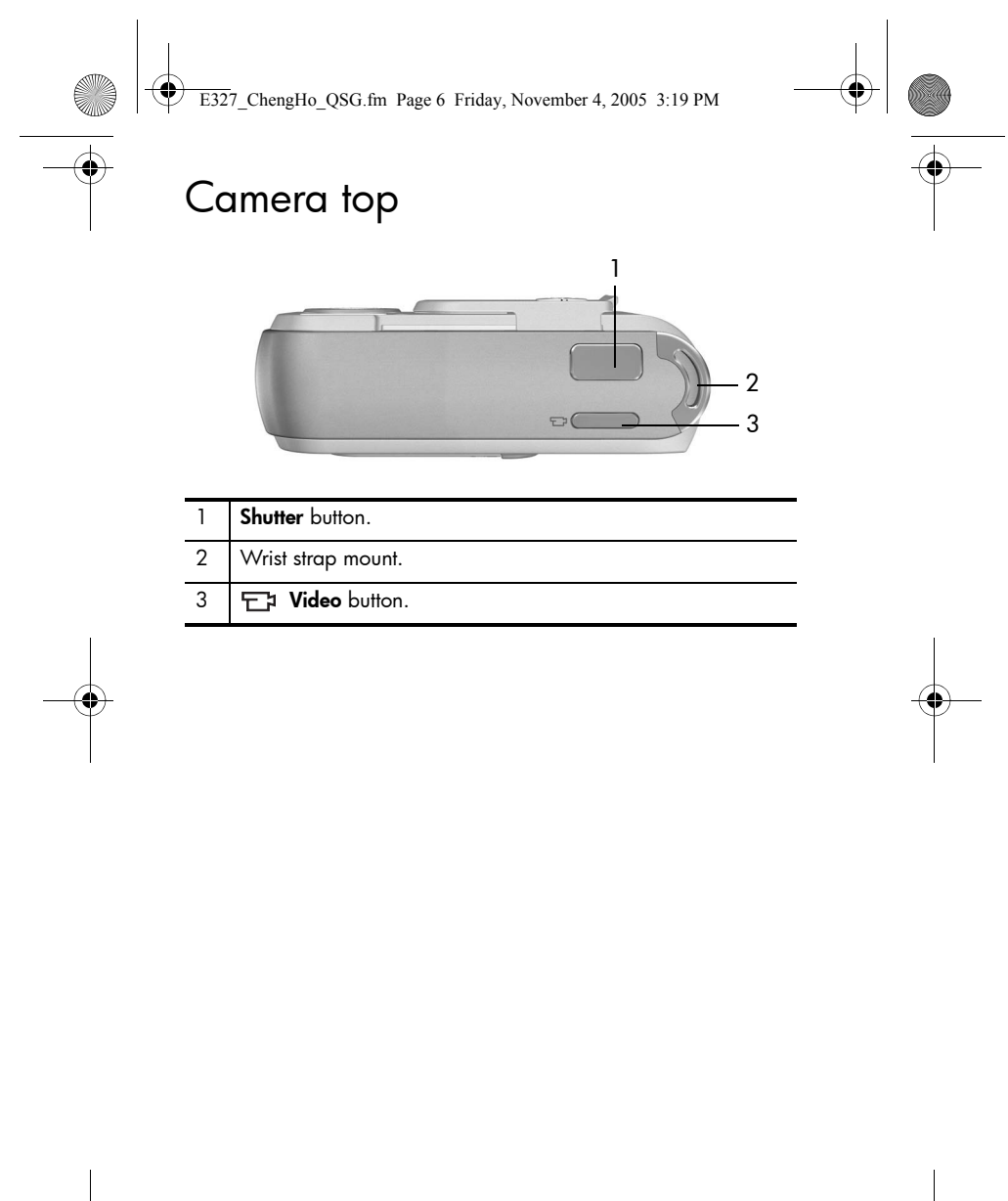

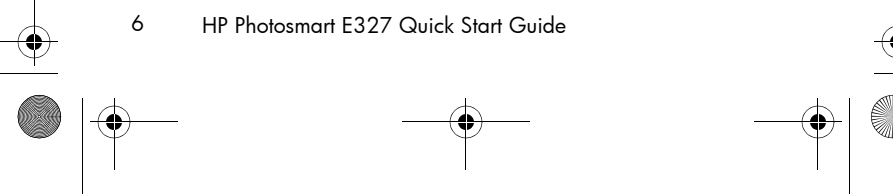

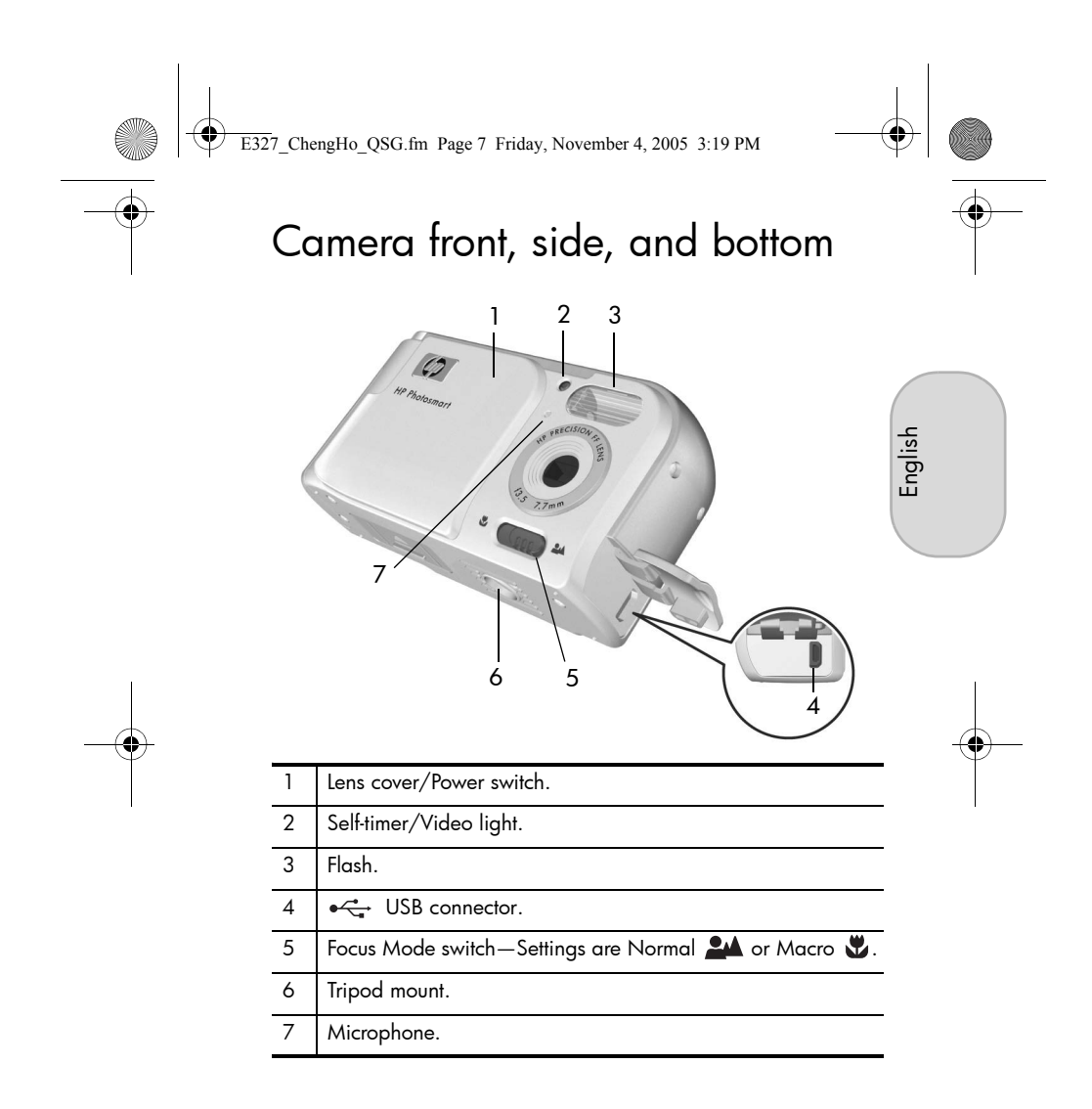

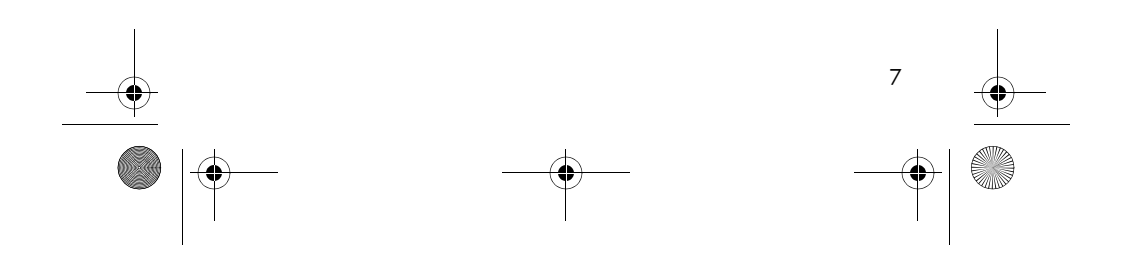

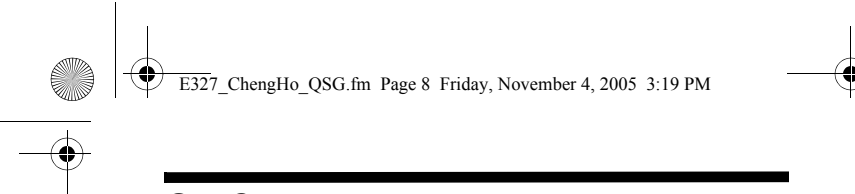

# 2 Setting up your camera

### Install the batteries

- 1. Open the Battery/Memory card door.
- 2. Insert the batteries.
- **3.** Close the Battery/Memory card.
- **NOTE:** Turn the camera off before removing the batteries. If using rechargeable NiMH batteries, make sure they are fully charged before using them the first time.

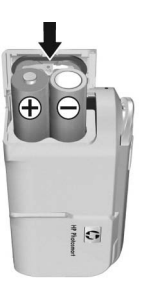

Camera usage and battery type will affect battery life. For complete information, see Appendix A in the electronic User Guide.

| Number of shots        |         |         |         |  |  |  |
|------------------------|---------|---------|---------|--|--|--|
| Battery type           | Minimum | Maximum | Average |  |  |  |
| High Drain<br>Alkaline | 70      | 120     | 100     |  |  |  |
| NiMH                   | 110     | 280     | 190     |  |  |  |
| Lithium                | 260     | 490     | 340     |  |  |  |

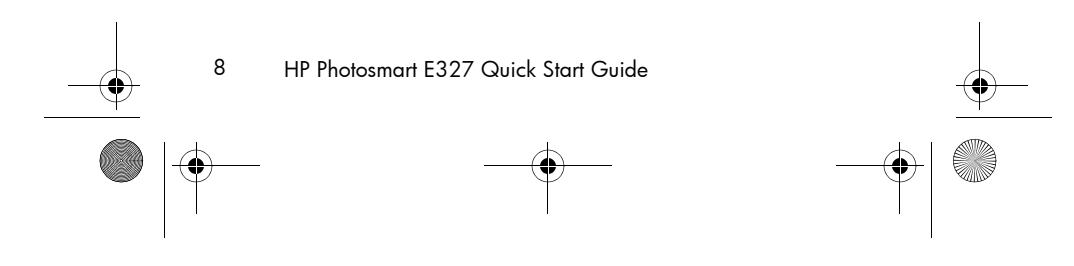

E327\_ChengHo\_QSG.fm Page 9 Friday, November 4, 2005 3:19 PM

### Turn on the camera

•

To turn on the camera, slide the lens cover open until it clicks, uncovering the lens.

To turn off the camera, slide the lens cover closed until it clicks, covering the lens.

**CAUTION:** When sliding the lens cover, keep your fingers clear of the lens. Fingerprints on the lens can impair the quality of the picture.

### Choose the Language

Use  $\blacktriangle \checkmark \blacklozenge$  to select the language you want, then press  $\frac{Menu}{OK}$ .

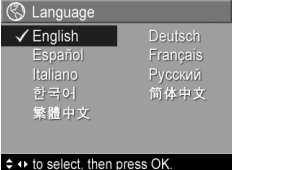

### Set the Date and Time

1. The first item highlighted is the date and time format. If you want to change the format, use the ▲▼ buttons. Otherwise, press ▶ to move to the next selection.

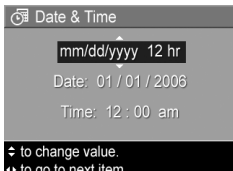

- 2. Use ▲▼ to adjust the highlighted to go to next iten value.
- 3. Use **()** to move to the other selections and repeat Step 2 until the date and time are set correctly.
- 4. Press  $\frac{Menu}{OK}$  when the date and time format and settings are correct, then press  $\frac{Menu}{OK}$  again to confirm.

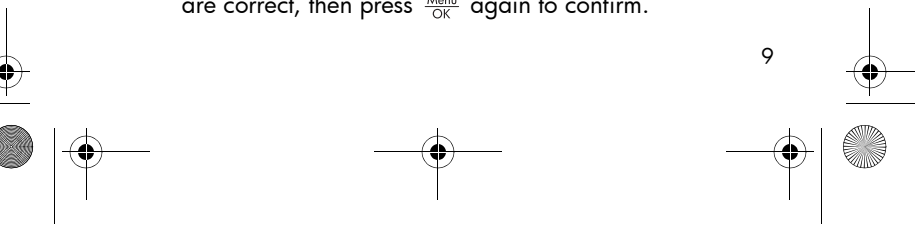

![](_page_10_Picture_15.jpeg)

![](_page_10_Picture_16.jpeg)

![](_page_11_Figure_0.jpeg)

- Press ▼ to select Delete, then press Menu OK to display the Delete sub-menu.
- 3. Press ▼ to select Format Card, then press Menu to display the Format Card confirmation screen.
- **4.** Use ▲▼ to select **Yes**, then press Menu of format the card. Once you install a memory card, all new images and video clips are stored on the card, rather than in internal memory.

To use internal memory and view images stored there, remove the memory card.

![](_page_11_Figure_5.jpeg)

![](_page_12_Figure_0.jpeg)

### Install the software

The HP Photosmart Software allows you to transfer images from the camera, and then view, edit, print, or e-mail them. If you do not install HP Photosmart Software, you can still use the camera but certain camera features will be affected.

If you have trouble installing or using the HP Photosmart Software, see the HP Customer Care website for more information: **www.hp.com/support**.

### Windows

- 1. Close all programs and temporarily disable any virus protection software.
- Insert the HP Photosmart Software CD into the CD drive of your computer and follow the on-screen instructions. If the installation window does not appear, click Start, click Run, type D:\Setup.exe, where D is the letter of your CD drive, then click OK.
- **3.** When the software has finished installing, re-enable the virus protection software.

### Macintosh

- 1. Insert the HP Photosmart Software CD into the CD drive of your computer.
- 2. Double-click the CD icon on the computer desktop.
- **3.** Double-click the installer icon, and then follow the on-screen instructions.

![](_page_12_Figure_12.jpeg)

![](_page_12_Picture_13.jpeg)

English

![](_page_12_Picture_14.jpeg)

![](_page_13_Figure_0.jpeg)

# 3 Taking pictures and recording video clips

**Live View** allows you to frame pictures and video clips in the Image Display.

## Take a still picture

 Press / D until appears in the upper left corner of the Image Display. This indicates you are in Live View.

![](_page_13_Picture_5.jpeg)

- **2.** Frame the subject for your picture.
- 3. Press the Shutter button to take the

picture.

**TIP:** Hold the camera with both hands when pressing the **Shutter** button to reduce camera shake and prevent blurry pictures.

## Record a video clip

- 1. Press A / D until A appears in the upper left corner of the Image Display. This indicates you are in **Live View**.
- 2. Frame the subject.
- 3. Press and release the Video 🗁 button.
- To stop recording video, press and release the Video T button again.

![](_page_13_Picture_15.jpeg)

12 HP Photosmar

HP Photosmart E327 Quick Start Guide

![](_page_13_Figure_18.jpeg)

E327\_ChengHo\_QSG.fm Page 13 Friday, November 4, 2005 3:19 PM

## 4 Reviewing and deleting images and video clips

## Review images and video clips

You can review and manipulate images and video clips in **Playback**.

English

- Press ▲ / until appears briefly in the upper left corner of the Image Display. This indicates you are in Playback.
- 2. Use ↓ to scroll through your images and video clips (which play automatically).

### Delete an image

You can delete individual images during Playback.

- Press ▲ / until appears briefly in the upper left corner of the Image Display. This indicates you are in Playback.
- 2. Use **()** to select the image you want to delete.
- 3. Press Menu. to display the Playback Menu.
- **4.** Use  $\blacktriangle$  to select the  $\Re$  **Delete** option, then press  $\frac{Menu}{OK}$ .
- Use ▲▼ to select This Image, then press Menu OK to delete the image.

![](_page_14_Figure_13.jpeg)

E327\_ChengHo\_QSG.fm Page 14 Friday, November 4, 2005 3:19 PM

# 5 Transferring and printing images

## Transfer images

If you have installed the HP Photosmart Software, use this method to transfer images and video clips to your computer. If you have not installed the HP Photosmart Software, see the electronic User Guide for an alternate method.

- 1. Connect the camera and computer using the USB cable that came with your camera.
- 2. Turn on the camera and follow the information on the computer screen to transfer the images. For more information, see Help feature in the HP Photosmart Software.

![](_page_15_Picture_6.jpeg)

![](_page_15_Figure_7.jpeg)

![](_page_15_Picture_8.jpeg)

9

![](_page_16_Figure_0.jpeg)

![](_page_16_Figure_1.jpeg)

![](_page_17_Figure_0.jpeg)

## Camera quick reference

Use this chapter as a quick reference to camera features. To learn more about these camera features, refer to the electronic User Guide.

### Live View and Playback

- Playback allows you to review and manipulate images and video clips. To activate Playback, press 
   A ppears briefly in the upper left corner of the Image Display. Playback also refers to a menu (described below).
- Live View allows you to frame pictures and video clips. To activate Live View, press 
   / > until you 
   appears briefly in the upper left corner of the Image Display.

### Menus

6

When you press  $\frac{Menu}{OK}$  from either **Playback** or **Live View**, you access the tabbed camera menus, as shown in the example screen.

 Image Quality
 Image Quality
 Alto

 Capture Menu
 Atto

 ☆
 Image Quality
 4MP

 Bate & Time Imprint
 Off

 EV Compensation
 0.0

 White Balance
 Auto

Use **♦** to move to the desired menu. Within a menu, use ▲▼ to move to specific selections. The following table lists the menu and menu options.

To exit the menu, press ▲/ ■ at any time.

![](_page_17_Figure_11.jpeg)

![](_page_17_Picture_12.jpeg)

|                                                                                                    | Options                                                                                                    |
|----------------------------------------------------------------------------------------------------|----------------------------------------------------------------------------------------------------|
| <b>Capture Menu</b> allows<br>you to adjust camera<br>settings that affect the<br>characteristics of images<br>and video clips you<br>capture with your camera. | <ul> <li>Shooting Mode (Auto Mode,<br/>Action, Landscape, Portrait,<br/>Sunset)</li> <li>Image Quality</li> <li>Date &amp; Time Imprint</li> <li>EV Compensation</li> <li>White Balance</li> <li>ISO Speed</li> </ul> |
| Playback Menu allows<br>you to work with images<br>you have stored in the<br>camera.                                                                            | <ul> <li>Delete</li> <li>View Thumbnails</li> <li>Magnify</li> <li>Print</li> <li>Rotate</li> <li>Record Audio</li> </ul>                                                                                             |
| Setup Menu allows you to change the camera's behavior.                                                                                                    | <ul> <li>Record Audio</li> <li>Display Brightness</li> <li>Camera Sounds</li> <li>Date &amp; Time</li> <li>USB Configuration</li> <li>Language</li> <li>Move Images to Card</li> <li>Poset Settinger</li> </ul>       |

![](_page_18_Figure_1.jpeg)

![](_page_19_Figure_0.jpeg)

![](_page_20_Picture_0.jpeg)

E327\_ChengHo\_QSG.fm Page 2 Thursday, November 3, 2005 1:31 PM

#### Avisos legales

© Copyright 2005 Hewlett-Packard Development Company, L.P. La información que aparece en este documento está sujeta a cambios sin previo aviso. Las únicas garantías de los productos y servicios de HP se detallan en las declaraciones de garantía expresa que acompañan a dichos productos y servicios. Nada de lo que aquí se contenga se considerará como garantía adicional. HP no se hará responsable de los errores u omisiones técnicos o editoriales aquí contenidos.

 $\mathsf{Windows}^{\circledast}$  es una marca registrada en Estados Unidos de Microsoft Corporation.

**S** El logotipo SD es una marca comercial de su propietario. Eliminación de materiales desechables por parte de usuarios en domicilios privados en la Unión Europea

Este símbolo en el producto o en su embalaje indica que este producto

![](_page_21_Picture_6.jpeg)

no ha de ser desechado junto al resto de residuos domésticos. En cambio, ha de hacerse cargo de eliminar su material desechable tirándolo en un punto de recogida indicado para el reciclado de equipos eléctricos y electrónicos desechables. La recogida selectiva y el reciclado de su equipamiento desechable en el momento de su eliminación ayudará a conservar los recursos naturales y asegurará su reciclaje de forma que se proteja la salud humana y el medio ambiente. Para obtener más información sobre donde tirar su material desechable para su reciclado, contacte con el departamento responsable en su ciudad, el servicio de recogida de material desechable o la tienda donde compro el aparato.

#### Introduzca la siguiente información para referencias futuras:

Número de modelo

(en la parte delantera de la cámara) Número de serie (número de 10 dígitos en la parte inferior de la cámara)

Fecha de adquisición de la cámara

![](_page_21_Figure_12.jpeg)

![](_page_21_Figure_13.jpeg)

E327\_ChengHo\_QSG.fm Page 3 Thursday, November 3, 2005 1:31 PM

## Pasos iniciales

۲

1

La guía de inicio rápido impresa contiene la información necesaria para empezar a utilizar las características esenciales de su cámara. Para información más concreta acerca de las características de la cámara, vea el manual del usuario en formato electrónico.

| <ul> <li>Esta guía impresa le ayudará a:</li> <li>Empezar a utilizar su cámara rápidamente</li> <li>Instalar el software de HP Photosmart</li> <li>Le presenta las características de su cámara</li> <li>Utilización de lo batería:</li> <li>Alargar la vida de la batería.</li> <li>Los diferentes tipos de batería y el número de fotografías que se pueden hacer por batería.</li> <li>Precauciones de seguridad.</li> <li>Descripción de los iconos indicadores de la energía</li> </ul> |
|----------------------------------------------------------------------------------------------------|
| de la batería.<br>• Resolución de problemas.<br>• Cómo conseguir asistencia de HP.<br>• Compra de accesorios para la cámara.<br>• Cuidado de la cámara.<br>• Especificaciones de la cámara.                                                                                                    |

E327\_ChengHo\_QSG.fm Page 4 Thursday, November 3, 2005 1:31 PM

## Visualización del manual del usuario electrónico

![](_page_23_Picture_2.jpeg)

El manual del usuario electrónico se encuentra en el CD del software de la HP Photosmart. Para ver el manual del usuario electrónico:

- 1. Inserte el CD del software HP Photosmart en la unidad de CD de el equipo.
- 2. En Windows: haga clic en Ver Manual del usuario en la página principal de la pantalla de instalación. En Macintosh: abra el archivo Léame en la carpeta docs en el CD.

El manual del usuario también se copia en el equipo al instalar el software HP Photosmart. Para ver el manual de usuario en formato electrónico después de estar instalado en el equipo:

- En Windows: abra el Centro de soluciones HP y haga clic ٠ en Ayuda y soporte.
- En Macintosh: abra el Gestor de dispositivos HP y seleccione • Guía de usuario del menú emergente Informaición y ajustes.

#### **Obtener** asistencia

- Si desea obtener asistencia y herramientas que le ayuden a utilizar la cámara de manera más eficaz, visite www.hp.com/photosmart (Inglés sólo) o www.hp.com.
- Para obtener asistencia sobre el producto, diagnósticos y descargas de controladores las 24 horas, los 7 días a la semana, visite www.hp.com/support.
- Para obtener ayuda para el software HP Photosmart, ver la Ayuda en el software HP Photosmart.
  - Guía de inicio rápido de HP Photosmart E327

![](_page_23_Figure_14.jpeg)

![](_page_24_Figure_0.jpeg)

![](_page_24_Figure_1.jpeg)

![](_page_25_Figure_0.jpeg)

![](_page_26_Figure_0.jpeg)

![](_page_26_Figure_1.jpeg)

![](_page_27_Figure_0.jpeg)

# 2 Configuración de la cámara

### Instalación de las pilas

- Abra la tapa para baterías/tarjeta de memoria.
- 2. Inserte las baterías.
- Cierre la tapa para baterías/tarjeta de memoria.
- NOTA: Apague la cámara antes de quitar las pilas. Si utiliza pilas recargables NiMH, asegúrese de que están totalmente cargadas antes de utilizarlas por primera vez.

![](_page_27_Picture_7.jpeg)

La utilización de la cámara y el tipo de pilas afecta a la vida útil de la batería. Para obtener información completa, consulte el Apéndice A en el manual del usuario electrónico.

| Número de fotografías       |        |        |       |  |  |  |
|-----------------------------|--------|--------|-------|--|--|--|
| Tipo de batería             | Mínimo | Máximo | Media |  |  |  |
| Alcalina de<br>alto drenaje | 70     | 120    | 100   |  |  |  |
| NiMH                        | 110    | 280    | 190   |  |  |  |
| Litio                       | 260    | 490    | 340   |  |  |  |

![](_page_27_Figure_10.jpeg)

![](_page_28_Figure_0.jpeg)

![](_page_28_Figure_1.jpeg)

![](_page_29_Figure_0.jpeg)

![](_page_29_Figure_1.jpeg)

![](_page_30_Figure_0.jpeg)

E327\_ChengHo\_QSG.fm Page 12 Thursday, November 3, 2005 1:31 PM

### Instalación del software

El software HP Photosmart le permite transferir imágenes de la cámara, visualizarlas, editarlas, imprimirlas o -enviarlas por correo electrónico. Si no instala el software HP Photosmart, aún podrá utilizar la cámara pero algunas características no funcionarán correctamente.

Si tiene dificultades para instalar o utilizar el software HP Photosmart, encontrará más información en el sitio Web de asistencia técnica al cliente de HP: **www.hp.com/support**.

### Windows

- 1. Cierre todos los programas y desactive temporalmente cualquier software de antivirus que tenga instalado.
- Introduzca el CD del software HP Photosmart en la unidad de CD de su equipo y siga las instrucciones que aparecen en la pantalla. Si no aparece la pantalla de instalación, en el menú Inicio, haga clic en Ejecutar y escriba D:\Setup.exe, donde D es la letra de la unidad de CD-ROM y, a continuación, haga clic en Aceptar.
- **3.** Cuando el software haya acabado de instalarse, vuelva a activar el software de antivirus.

### Macintosh

- Inserte el CD del software HP Photosmart en la unidad de CD del equipo.
- **2.** Haga doble clic en el icono del CD en el escritorio del equipo.
- Haga doble clic en el icono del instalador y, a continuación, siga las instrucciones mostradas en la pantalla.
- 12 Guía de inicio rápido de HP Photosmart E327

![](_page_31_Figure_13.jpeg)

![](_page_32_Figure_0.jpeg)

# 3 Captura de fotografías y grabación de vídeos

**Vista en directo** le permite enmarcar imágenes y vídeos en el visor de imágenes.

## Toma de una imagen fija

- Pulse Pulse Pul
- 2. Enmarque el contenido para su imagen.
- **3.** Pulse el botón del **Disparador** para tomar la fotografía.
- **CONSEJO:** sujete la cámara con ambas manos cuando presione el **disparador** para reducir el movimiento de la cámara y evitar que las fotografías salgan movidas.

![](_page_32_Picture_8.jpeg)

![](_page_32_Figure_9.jpeg)

![](_page_33_Figure_0.jpeg)

![](_page_33_Figure_1.jpeg)

![](_page_33_Figure_2.jpeg)

E327\_ChengHo\_QSG.fm Page 15 Thursday, November 3, 2005 1:31 PM

# 4 Revisión y borrado de imágenes y clips de vídeo

## Revisión de imágenes y clips de vídeo

Puede revisar y manipular imágenes y vídeoclips en **Reproducción**.

 Pulse ▲ / ► hasta que aparezca ► brevemente en la esquina superior izquierda del visor de imágenes. Esto indica que está en Reproducción.

Español

Utilice (para desplazarse por sus imágenes y clips de vídeo (que se reproducen automáticamente).

## Borrado de una imagen

Puede borrar imágenes individualmente durante la **Reproducción**.

- Pulse ▲ / ► hasta que aparezca ► brevemente en la esquina superior izquierda del visor de imágenes. Esto indica que está en Reproducción.
- 2. Utilice **()** para seleccionar la imagen que quiere borrar.
- 3. Pulse Menu para mostrar el Menú reproducción.
- Utilice ▲▼ para seleccionar Esta imagen y, a continuación, pulse Menu OK para borrar la imagen.

![](_page_34_Figure_13.jpeg)

![](_page_35_Figure_0.jpeg)

# 5 Transferencia e impresión de imágenes

## Transferencia de imágenes

Si tiene instalado el software HP Photosmart, utilice este método para transferir imágenes y clips de vídeo al equipo. Si no tiene instalado el software HP Photosmart, consulte el manual de usuario electrónico para utilizar un método alternativo.

- Conecte la cámara al equipo mediante el cable USB que acompana la cámara.
- 2. Encienda la cámara y siga las instrucciones que aparecen en la pantalla del equipo para transferir las imágenes. Para obtener más información, consulte la Ayuda en el software HP Photosmart.

![](_page_35_Picture_6.jpeg)

![](_page_35_Figure_7.jpeg)

![](_page_36_Figure_0.jpeg)

# Impresión de imágenes de la cámara

Puede conectar la cámara a cualquier impresora certificada PictBridge para imprimir imágenes fijas. No puede imprimir directamente clip de vídeos en una impresora.

![](_page_36_Picture_3.jpeg)

- Compruebe que la impresora esté encendida, que ésta contenga papel y que no aparezcan mensajes de error en la misma.
- Conecte la cámara al equipo mediante el cable USB que acompana la cámara y, a continuación, encienda la cámara.
- Cuando la cámara esté conectada a la impresora, el Menú de configuración de impresión aparecerá en la cámara. Para cambiar los

![](_page_36_Picture_7.jpeg)

ajustes, utilice ▲▼ en la cámara para seleccionar una opción del y, a continuación, utilice ◀▶ en la cámara para cambiar el ajuste.

**4.** Pulse  $\frac{Menu}{OK}$  para empezar la impresión.

![](_page_36_Figure_10.jpeg)

E327\_ChengHo\_QSG.fm Page 18 Thursday, November 3, 2005 1:31 PM

# 6 Referencia rápida de la cámara

Utilice este capítulo como referencia rápida para las características de la cámara. Para saber más sobre las características de esta cámara, consulte el manual de usuario electrónico.

### Vista en directo y reproducción

### Menús

Cuando pulse Menu OK tanto desde **Reproducción** como **Vista en directo**, accederá a los menús etiquetados de la cámara como se muestra en el ejemplo.

![](_page_37_Picture_8.jpeg)

Utilice **()** para desplazarse al menú deseado. Dentro de un

menú, utilice ▲▼ para desplazarse a selecciones específicas. La siguiente tabla ofrece una lista de los menús y de las opciones de menú.

18 Guía de inicio rápido de HP Photosmart E327

![](_page_37_Figure_12.jpeg)

![](_page_38_Figure_0.jpeg)

۲

Para salir del menú, pulse 🗖 / 🗖 en cualquier momento.

 $igodoldsymbol{\Theta}$ 

| Menú                                                                                                    | Opciones                                                                                                    | •       |
|----------------------------------------------------------------------------------------------------|----------------------------------------------------------------------------------------------------|---------|
| El menú de captura<br>le permite ajustar la<br>configuración de la<br>cámara que afecta a las<br>características de las<br>imágenes y clip de vídeos<br>que captura con su<br>cámara. | <ul> <li>Modo de captura (modo<br/>automático, acción, paisaje,<br/>retrato, puesta de sol)</li> <li>Calidad de imagen</li> <li>Impresión de fecha y hora</li> <li>Compensación EV</li> <li>Balance en blanco</li> <li>Velocidad ISO</li> </ul> |         |
| El menú de<br>reproducción le permite<br>trabajar con imágenes<br>que tiene almacenadas en<br>la cámara.                                                                              | <ul> <li>Borrar</li> <li>Ver muestras</li> <li>Aumentar</li> <li>Imprimir</li> <li>Rotar</li> <li>Grabar audio</li> </ul>                                                                                                    | Español |
| Menú de configuración<br>le permite cambiar el<br>comportamiento de la<br>cámara.                                                                                                    | <ul> <li>Brillo</li> <li>Sonido de la cámara</li> <li>Fecha y hora</li> <li>Configuración USB</li> <li>Idioma</li> <li>Mover las imágenes a la tarjeta</li> <li>Reestablecer ajustes</li> </ul>                                                 | -       |

![](_page_38_Figure_3.jpeg)

![](_page_39_Figure_0.jpeg)

![](_page_40_Figure_0.jpeg)

![](_page_41_Figure_0.jpeg)

![](_page_42_Figure_0.jpeg)

© 2006 Hewlett-Packard Development Company, L.P.

Printed in China

www.hp.com

![](_page_43_Picture_3.jpeg)

![](_page_43_Picture_4.jpeg)

L2433-90101

4" X 6" BACK COVER